## Manual to submit foreign invoices through Prospectiva

P&G DO SOMETHING

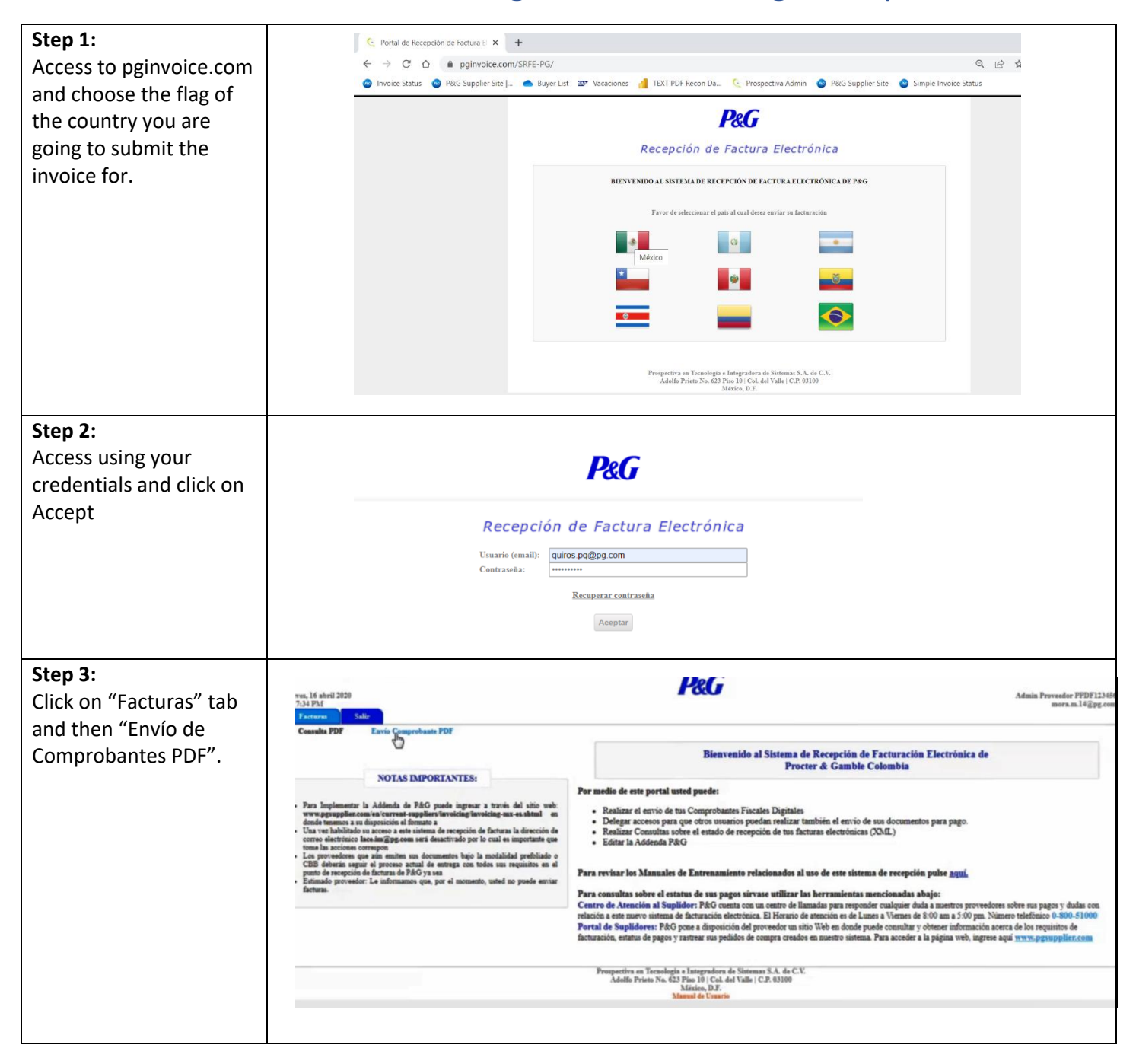

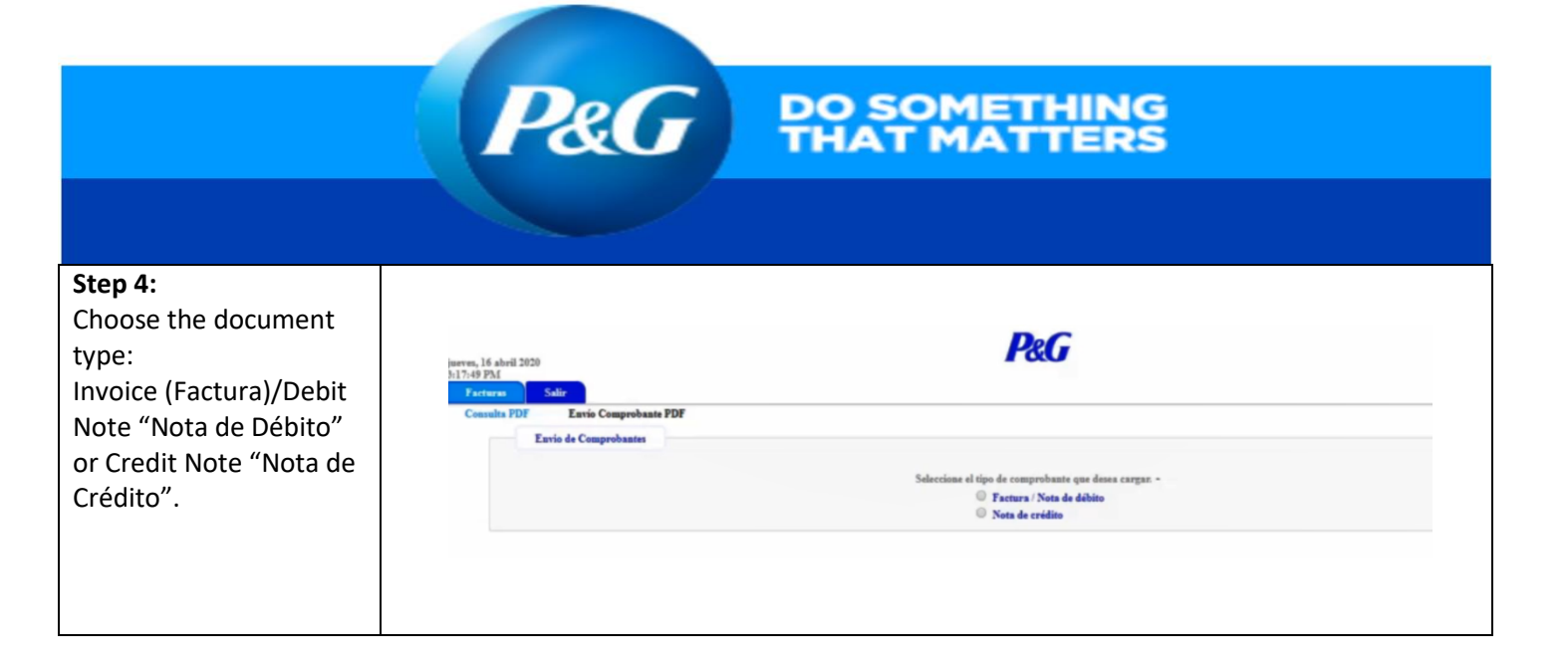

| Step 5:<br>If the Invoice has an<br>associated PO, choose<br>"Con orden de compra".<br>You must attach the<br>invoice PDF and fill<br>below fields: SAP box,<br>PO number (if | Seleccione el tipo de comprobante que desea cargan -  |                             |
|----------------------------------------------------------------------------------------------------|-------------------------------------------------------|-----------------------------|
| applicable) and invoice<br>number. Finally click on<br>Send (Enviar)                                                                                                    | • SAP Box / Caja SAP • PO • No Factura GR Comentarios | G4P *<br>4565456767<br>1234 |

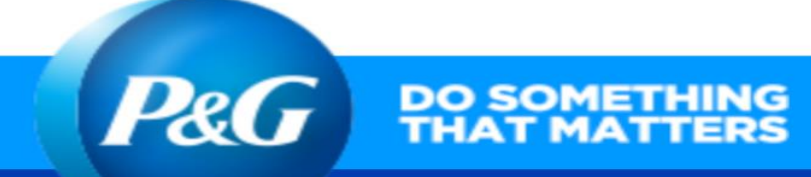

| JULP U. |
|---------|
|---------|

If the Invo associated "Sin Orde You must invoice PI below fiel PO numb applicable number, currency. Send (Env

| ice has NO                                                                                                    | Seleccione el tipo de comprobante que desea cargan                                                                       |                              |  |
|----------------------------------------------------------------------------------------------------|----------------------------------------------------------------------------------------------------|------------------------------|--|
| I PO, choose                                                                                                    | Factura / Nota de débito                                                                                                 |                              |  |
| n de Compra".                                                                                                    | Nota de crédito                                                                                                    |                              |  |
| attach the                                                                                                    | Editor de Addenda                                                                                                    |                              |  |
| en de Compra".<br>: attach the<br>DF and fill<br>Ids: SAP box,<br>er (if<br>e), invoice<br>Tax ID and<br>Finally click on<br><i>v</i> iar) | * Facture (PDF)<br>Choose File TEST.pdf<br>* SAP Box / Caja SAP<br>* Correo del Aprobador<br>* No Facture<br>Comentarios | Compre Sis Orden de Compre * |  |